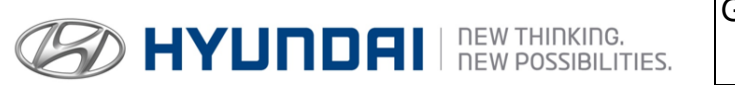

| GROUP     | NUMBER      |
|-----------|-------------|
| CAMPAIGN  | 16-01-029-1 |
| DATE      | MODEL(S)    |
| JUNE 2016 | VARIOUS     |

**Technical Service Bulletin** 

SUBJECT:

14MY MAP UPDATE (SERVICE CAMPAIGN THH)

This TSB supersedes TSB# 16-01-029 to clarify the online order procedure. Logging into HyundaiDealer.com is required to complete all online orders.

| *** Retail Vehicles Only *** |
|------------------------------|

Dealers must perform this Service Campaign on all affected vehicles whenever an affected vehicle is in the shop for any maintenance or repair.

When a vehicle arrives at the Service Department, access Hyundai Motor America's "Warranty Vehicle Information" screen via WEBDCS to identify open Campaigns. All repair orders must be dated on or before 12/31/2016. Claims must be filed by 1/15/2017.

**DESCRIPTION:** This bulletin describes the procedure for updating the Navigation system for certain 2014 Model Year Navigation systems. This update increases road and POI information, expands phone compatibility, and in some cases improves Bluetooth connection.

| Applicable Vehicles: | Certain '14MY Generation 3 AVN vehicles with navigation. |
|----------------------|----------------------------------------------------------|
|----------------------|----------------------------------------------------------|

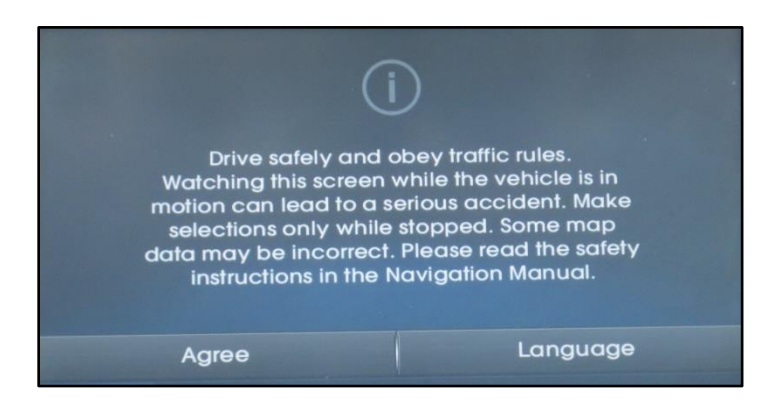

#### WARRANTY INFORMATION:

| OP CODE  | OPERATION                           | OP TIME |
|----------|-------------------------------------|---------|
|          | 2014 MAP UPDATE Santa Fe Sport (AN) | 0.3 M/H |
|          | 2014 MAP UPDATE Santa Fe (NC)       | 0.3 M/H |
| 60C040R0 | 2014 MAP UPDATE Tucson (LM)         | 0.3 M/H |
|          | 2014 MAP UPDATE Sonata (YFa)        | 0.3 M/H |
|          | 2014 MAP UPDATE Elantra (UD/MD)     | 0.3 M/H |

#### NOTE: Submit claim using the Campaign Claim Entry Screen.

Circulate To: General Manager, Service Manager, Parts Manager, Warranty Manager, Service Advisors, Technicians, Body Shop Manager, Fleet Repair

#### **PARTS INFORMATION:**

| Parts Description | Map Update SD Card                                              | Vehicle                     | Remarks                                                  |
|-------------------|-----------------------------------------------------------------|-----------------------------|----------------------------------------------------------|
|                   | 2016 Map Update                                                 | 2014 Santa Fe Sport<br>(AN) |                                                          |
|                   | 2016 Map Update                                                 | 2014 Santa Fe (NC)          | Map Update SD Card remains                               |
| VDS MAP UPDATE    | 2016 Map Update<br>* 101S07<br>QQH<br>2014 Tucson<br>* HYLINDRI | 2014 Tucson (LM)            | Map Update SD Card                                       |
|                   | 2016 Map Update<br>101S06 *<br>QQH<br>2014 Sonata               | 2014 Sonata (YFa)           | <u>replaces</u> the SD Card<br>currently in the vehicle. |
|                   | 2016 Map Update<br>* 101S04 *<br>QQH<br>2014 Electra            | 2014 Elantra (MD/UD)        |                                                          |

## **\*** IMPORTANT

Inform the customer that all navigation, Bluetooth, audio settings (previous destinations, home, addresses, phone numbers, radio presets, etc.) may be erased during the map update procedure.

It is recommended that radio presets be noted and restored after the applicable map update procedures are completed.

## **\*** IMPORTANT

Make a copy of the acknowledgement form on the last page of the map update procedures for the customer to sign and include with the repair order.

#### Service Procedure:

#### **GENERAL MAP UPDATE**

Example steps in this section will <u>demonstrate only one applicable Navigation System Update</u> but can be applied to all applicable Navigation Systems Vehicles listed on the first page.

| Required Parts     | Example MapNSoft P/N | Remarks                                                                  |
|--------------------|----------------------|--------------------------------------------------------------------------|
| Map Update SD Card | 2016 Map Update      | Map update SD Card<br>replaces the current SD<br>Card in the Navigation. |
|                    | A HIGHMAN            |                                                                          |

*Map update SD Card* will be shipped after placing an order. See Option (A) or Option (B) below for placing an order.

# NOTICE

Map update SD Card will be delivered 3-4 days after placing the order.

Navigation software must be updated using the Map update SD Card before the new map data on the Map update SD Card can be recognized by the Navigation system.

### Santa Fe Sport Navigation System example

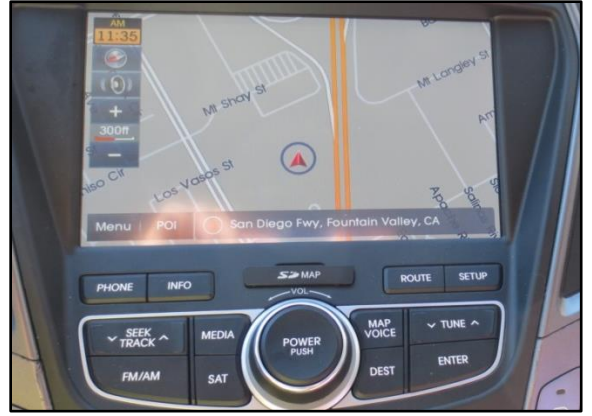

- 1. **Option A: Placing an order online:**
- 2. Navigate to <u>https://www.HyundaiDealer.com</u> then log in using dealer login credentials.

## NOTICE

Cannot be completed or accessed if you do not log into HyundaiDealer.com

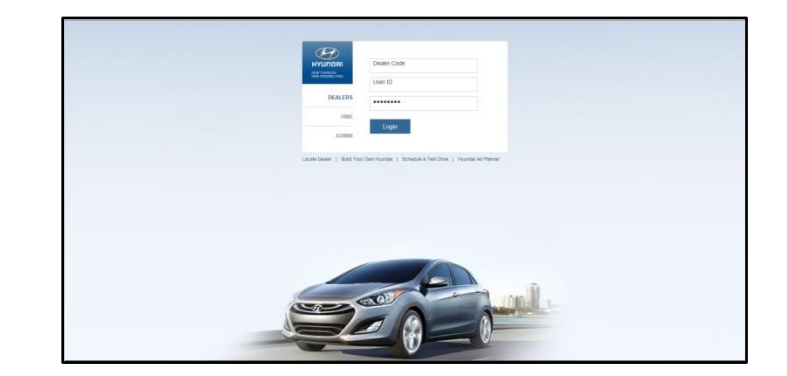

3. In the main HyundaiDealer.com screen, select the 'PARTS' or 'SERVICE' tab.

| SALES SE                                                                                                    | RVICE                                                                                                    | PARTS                                                                                                 | TRAINING                                                                                                    | RESOURCES                                                             | Search this site                                                                                                    |
|----------------------------------------------------------------------------------------------------|----------------------------------------------------------------------------------------------------|----------------------------------------------------------------------------------------------------|----------------------------------------------------------------------------------------------------|-----------------------------------------------------------------------|----------------------------------------------------------------------------------------------------|
| SURVEYS<br>HyundaiCX Survey<br>MARKETING<br>Hyundai Owner Marketing<br>Parts & Service Co-Op<br>Claims<br>Print On Demand | VENDOR<br>WEB SITE<br>Map Upda<br>Merchandi<br>Tire Progra<br>HYUNDA<br>DA SHBO<br>Hyundai D<br>HDD Refe | R SHIP DIRECT<br>ES<br>ites<br>ites<br>AI DEALER<br>DARD (HDD)<br>Dealer Dashboard<br>erence Material | WebDCS / E<br>WebDCS Help<br>DCS Reports<br>DCM<br>DCM Help<br>WARRANT<br>WTC Part Re<br>HYUNDAI G<br>Collision Cont<br>Sign-UP<br>Collision Cont<br>WebSite | DCM<br>p<br>Y<br>turn<br>GO GENUINE<br>quest Program<br>quest Program | DEALER RESOURCES<br>Bluetooth Compatibility<br>Maintenance Schedules<br>Accessory Resource Center<br>Documents Library<br>Pre-Delivery Forms<br>BLUE LINK<br>Resources |

4. From the 'PARTS' or 'SERVICE' tab, select 'Map Updates'.

| SURVEYS VENDOR SHIP DIRECT<br>WEB SITES WebDC \$ / DCM DEALER RESOURCES   HyundaiCX Survey Map Updates WebDCS Bluetooth Compatibility   Map Updates WebDCS Help Maintenance Schedules   Merchandise & Apparel DCS Reports Accessory Resource Center   DCM Documents Library   DCM Help Pre-Delivery Forms   MARKETING HYUNDAI DEALER<br>DASHBOARD (HDD) WARRANTY BLUE LINK | SALES                                                                                                    | SERVICE                                                                      | PARTS                                                                                                    | TRAINING                                                                                                    | RESOURCES                                                     | Search this site.                                                                                                    |
|----------------------------------------------------------------------------------------------------|----------------------------------------------------------------------------------------------------|------------------------------------------------------------------------------|----------------------------------------------------------------------------------------------------|----------------------------------------------------------------------------------------------------|---------------------------------------------------------------|----------------------------------------------------------------------------------------------------|
| Parts & Service Co-Op<br>Claims Hyundai Dealer Dashboard<br>Print On Demand Sign-UP<br>Collision Conquest Program                                                                                                    | SURVEYS<br>HyundaiCX Survey<br>MARKETING<br>Hyundai Owner Marketing<br>Parts & Service Co-Op<br>Claims<br>Print On Demand | VEND<br>WEBS<br>Map U<br>Merch<br>Tire Pr<br>HYUN<br>DA SH<br>Hyund<br>HDD F | OOR SHIP DIRECT<br>SITES<br>pdates<br>andise & Apparel<br>rogram<br>IDAI DEALER<br>IBOARD (HDD)<br>lai Dealer Dashboard<br>Reference Material | WebDCS<br>WebDCS He<br>DCS Reports<br>DCM<br>DCM Help<br>WARRANT<br>WTC Part Re<br>HYUNDAL<br>Collision Con<br>Sign-UP | DCM<br>Ip<br>s<br>TY<br>eturn<br>GO GENUINE<br>Iquest Program | DEALER RESOURCES<br>Bluetooth Compatibility<br>Maintenance Schedules<br>Accessory Resource Center<br>Documents Library<br>Pre-Delivery Forms<br>BLUE LINK<br>Resources |

5. From the Hyundai Map Update web site, click on the **<u>2016 VDS Campaign</u>** link at the top of the page.

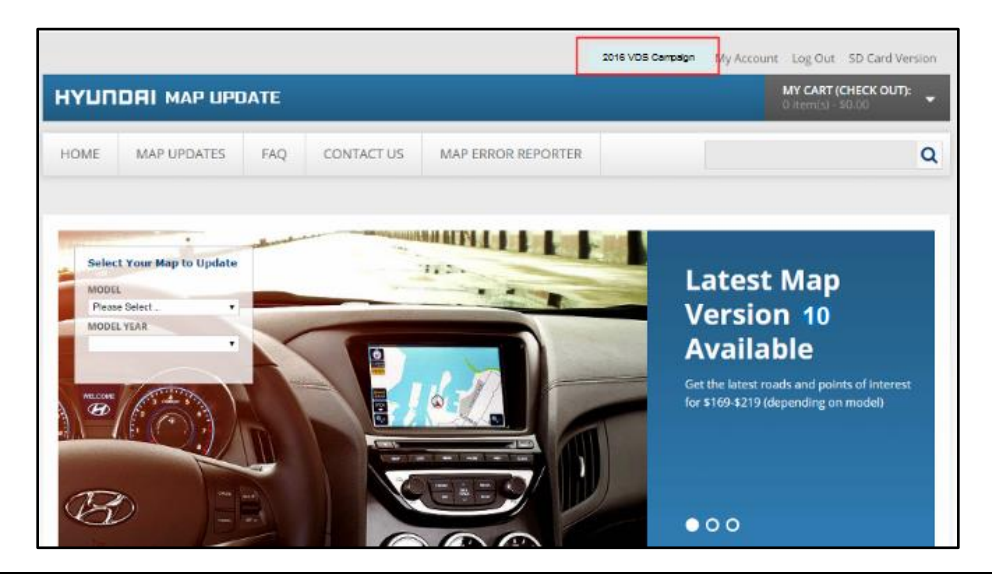

6. Next select the desired vehicle from the drop down menu and input the VIN.

| Please select Model fisrt. |                                       |   |
|----------------------------|---------------------------------------|---|
| Model :                    | 2014 Hyundai Santa Fe Sport Map-95S01 | • |
| VIN :                      | AAAAAAAAAAAAAAAA                      |   |
|                            |                                       |   |
|                            | Submit                                |   |

7. You will receive a FEDEX tracking number by email. You can search the tracking number by order number on the "My Account" web page.

| N | 0 | Τ | IC | E |
|---|---|---|----|---|
|   |   |   |    |   |

If there is a problem placing an order, contact MapNSoft at 1(888)757-0010.

- Option B: Placing an order by phone: Call the MapNSoft call center at 1(888)757-0010 to place an order. You will be asked for the "VIN", and Dealer code.
- 9. Once the Map update SD Card is received, proceed to the steps below to complete the Santa Fe Sport (AN) map update.

## AUTOMATIC OPERATING SOFTWARE UPDATE PROCEDURE:

10. With the ignition OFF and the Navigation system OFF, eject the SD Card currently inserted.

## NOTICE

Card will permanently replace the previous SD Card that was in the vehicle.

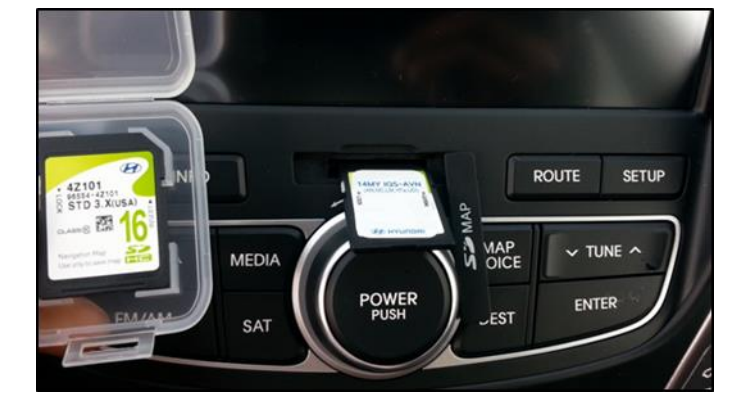

#### SUBJECT:

## 14MY MAP UPDATE (SERVICE CAMPAIGN THH)

11. Insert the new Map update SD Card labeled for the vehicle into the SD Card slot on the Navigation system.

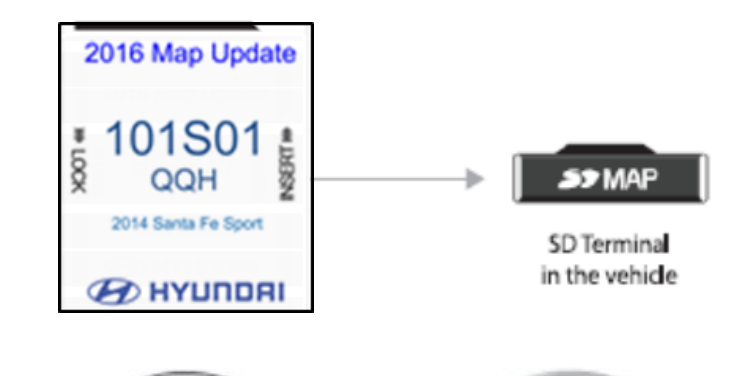

ENGINE

TART

STOP

12. With the new Map update SD card now inserted, start the vehicle or turn the ignition to ON.

**NOTICE** using the Start/Stop Button, depress the brake and push the Start/Stop Button once.

13. The update will begin automatically and continue until completed.

The update takes approximately 20 minutes.

If the update does not automatically start, proceed to step (15) to perform the update manually.

14. After the update is completed, the Navigation system will reboot.

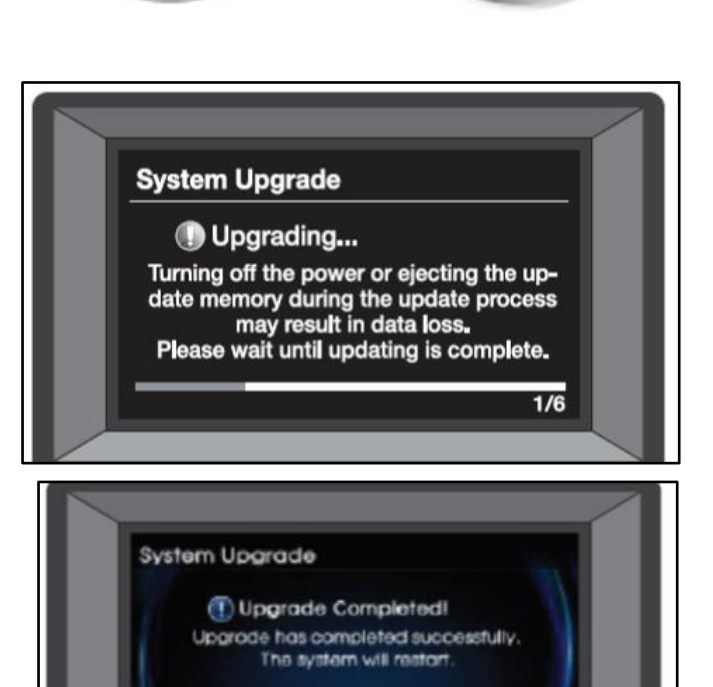

## SUBJECT:

## 14MY MAP UPDATE (SERVICE CAMPAIGN THH)

#### MANUAL OPERATING SOFTWARE UPDATE PROCEDURE:

15. Select "Agree" or "Confirm" on the Navigation display to transition to the map view.

16. Press the "**SETUP**" hard button.

17. Press "**System Update**" on the Navigation display.

18. Press "Update" on the display:

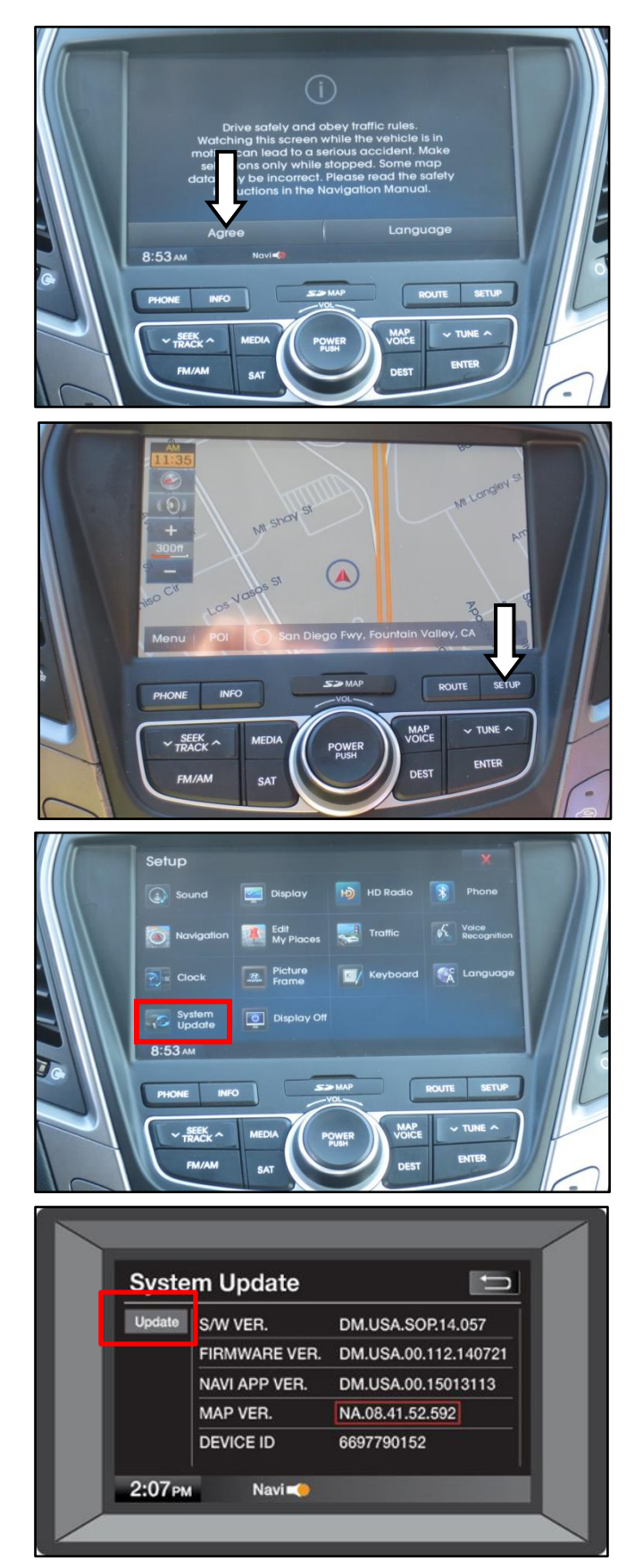

### SUBJECT:

### 14MY MAP UPDATE (SERVICE CAMPAIGN THH)

19. After the update is completed, the Navigation system will reboot.

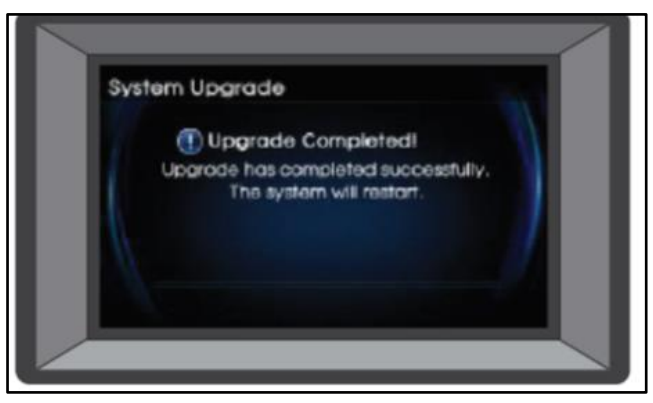

## SOFTWARE UPDATE VERIFICATION PROCEDURE:

20. The clock will be shown after the Navigation system has restarted. Push the "**Power**" button to turn the system ON.

# NOTICE

Card will permanently replace the previous SD Card.

21. Select "**Agree**" or "**Confirm**" on the Navigation display to transition to the map view.

22. Press the "SETUP" hard button.

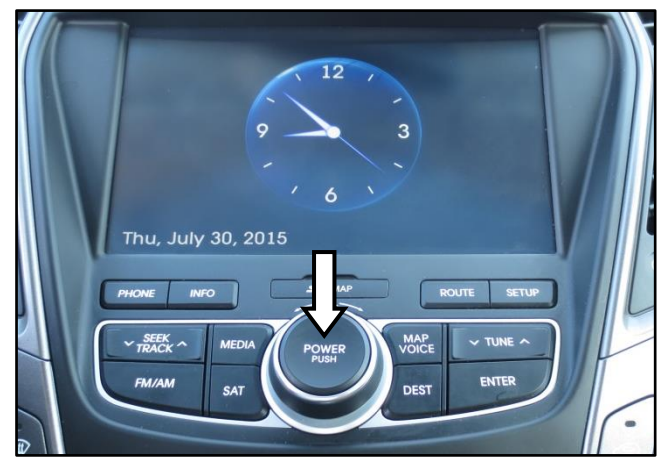

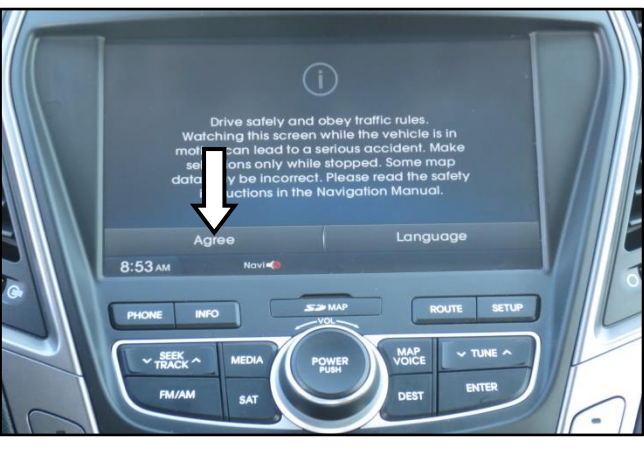

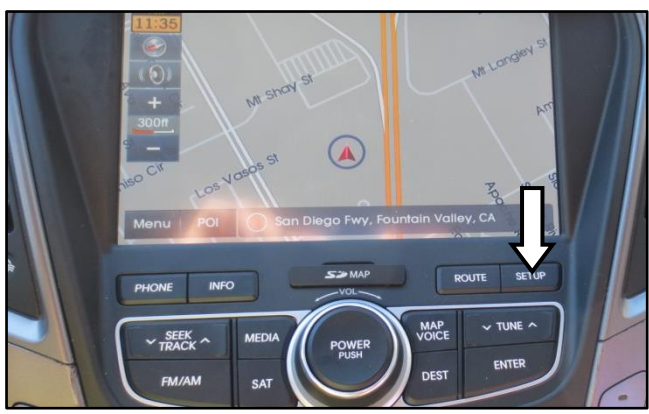

23. Press "**System Update**" on the Navigation display.

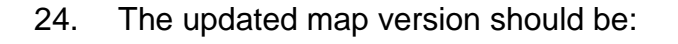

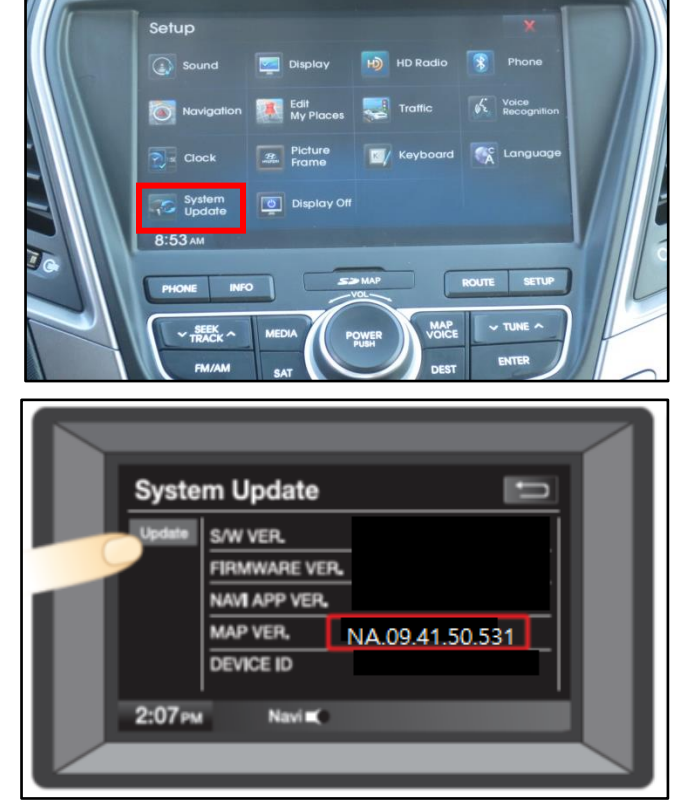

| MODEL          | Map Version     | Updated Software version |
|----------------|-----------------|--------------------------|
| Tucson         |                 | LM.USA.SOP.14.034        |
| Santa Fe       |                 | NC.USA.SOP.14.053        |
| Santa Fe Sport | NA.09.41.50.531 | DM.USA.SOP.14.098        |
| Sonata         |                 | YF.USA.SOP.14.024        |
| Elantra        |                 | MDFL.USA.SOP.14.037      |

## NOTICE

If the software version does not match the Updated Software version listed in the table above, the Navigation system may not be able to read the new map update SD Cards' map data.

An error message may be displayed on the screen. Repeat either the Automatic Update or the Manual Update and ensure the software is updated to the appropriate version listed in the table.

| I,                           | , acknowledge that some Navigation, Bluetooth and audio<br>ses, phone numbers, radio presets, etc.) may be erased |
|------------------------------|----------------------------------------------------------------------------------------------------|
|                              |                                                                                                    |
| Customer Signature)          | (Date)                                                                                                    |
| (Dealer Personnel Signature) | <br>(Date)                                                                                                    |
| (Dealer Name)                | <br>(Date)                                                                                                    |

Please provide a signed copy to the customer along with the Repair Order and retain the original for Dealer records.